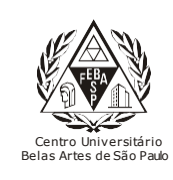

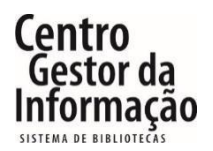

**Tutorial da EBSCO** 

## 1 - Para acessar a EBSCO é necessário entrar no link abaixo e clicar em "Entrar"

https://extranet2.belasartes.br/TerminalWeb/

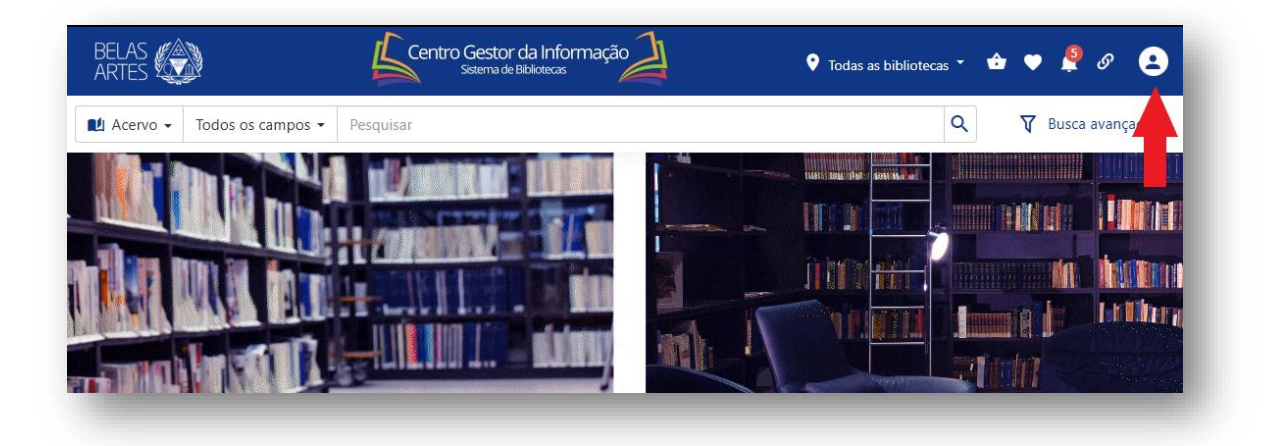

2 - Para o login utilize seu RM e a senha cadastrada na Biblioteca. Para os alunos que não possuem cadastro, compareça ao balcão da biblioteca para o registro, ou envie o email para <u>biblioteca@belasartes.br</u>

| BELAS<br>ARTES           | Centro Gestor da Informação                                                  | 🕈 Todas as bibliotecas 🔹 🍲 🎔 👰 🔗 🧕 |                         |
|--------------------------|------------------------------------------------------------------------------|------------------------------------|-------------------------|
| Acervo - Todos os campos | ✓ Pesquisar                                                                  | Q 🛛 🕅 Busca avançada               |                         |
|                          | Entrar<br>Código<br>Código<br>Codigo<br>Codigo<br>Codigo<br>Codigo<br>Codigo | ×<br>P Entrar                      | Insira se RM e<br>senha |

3 – Clique no ícone da EBSCO para acessar o site.

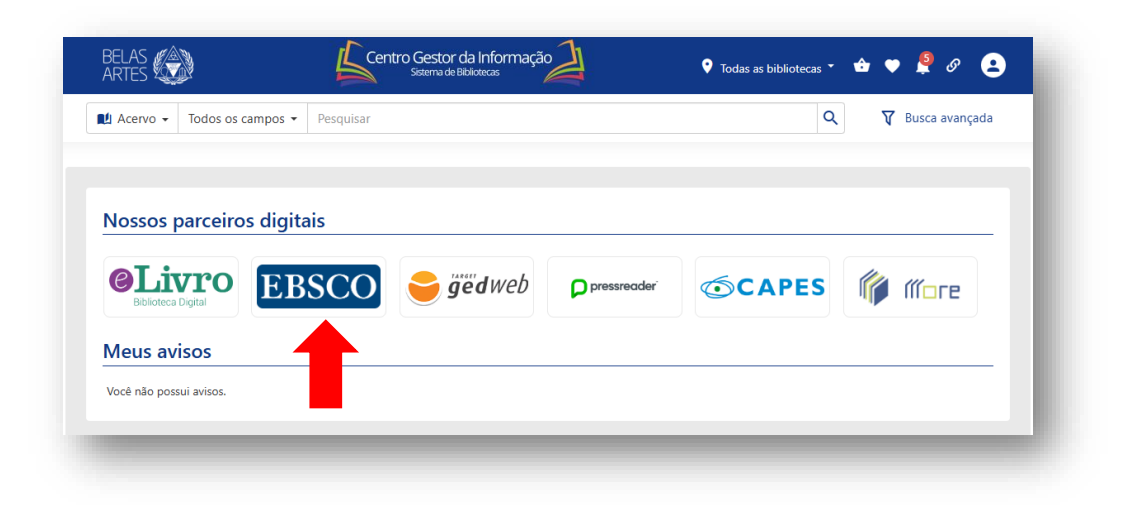

4 - Para pesquisar o assunto desejado, digite na caixa de pesquisa e clique na lupa. É possível fazer a pesquisa simples ou avançada por palavras-chaves.:

| Meu painel   Projetos   Salvo   Salvo   Atividade recente   Aertas                                                                                                    | BELAS                     |                                                                                  | 🖨 Myel |
|----------------------------------------------------------------------------------------------------|---------------------------|----------------------------------------------------------------------------------|--------|
| Projetos Search articles, books, journals & more   Salvo Buscando: Todas as bases de dados (8)   Valvidade recente Search articles, books, journals & more   A Alertas                                                                                                    | Meu painel ^              |                                                                                  |        |
| Salvo Buscando: Todas as bases de dados (8)   Autidade recente   Alertas                                                                                                    | 🕒 Projetos                | Search articles, books, journals & more                                          |        |
| <ul> <li>Atividade recente</li> <li>Search articles, books, journals &amp; more</li> <li>Search articles, books, journals &amp; more</li> <li>Catoridade de assuntos</li> <li>Autoridade de assuntos</li> </ul>                                                                                                    | □ Salvo                   | Buscando: Todas as bases de dados (8) Busca avançada                             |        |
| Alertas  Texto completo Revistas acadêmicas (analisadas por especialistas) Al time  Ali time  Ali time Ali time Ali time Al | S Atividade recente       | Search articles, books, journals & more                                          |        |
| Image: Constraint of the sequisa     Image: Constraint of the sequisa     Image: Constraint of the sequisa       Image: Constraint of the sequisa     Image: Constraint of the sequisa     Image: Constraint of the sequisa       Image: Constraint of the sequisa     Image: Constraint of the sequisa     Image: Constraint of the sequisa       Image: Constraint of the sequisa     Image: Constraint of the sequisa     Image: Constraint of the sequisa       Image: Constraint of the sequisa     Image: Constraint of the sequisa     Image: Constraint of the sequisa       Image: Constraint of the sequisa     Image: Constraint of the sequisa     Image: Constraint of the sequisa       Image: Constraint of the sequisa     Image: Constraint of the sequisa     Image: Constraint of the sequisa       Image: Constraint of the sequisa     Image: Constraint of the sequisa     Image: Constraint of the sequisa       Image: Constraint of the sequisa     Image: Constraint of the sequisa     Image: Constraint of the sequisa       Image: Constraint of the sequisa     Image: Constraint of the sequisa     Image: Constraint of the sequisa       Image: Constraint of the sequisa     Image: Constraint of the sequisa     Image: Constraint of the sequisa       Image: Constraint of the sequisa     Image: Constraint of the sequisa     Image: Constraint of the sequisa       Image: Constraint of the sequisa     Image: Constraint of the sequisa     Image: Constraint of the sequisa                                                                                                    | Alertas                   |                                                                                  |        |
| Q     Nova busca       Image: Comparison of the system of the system of the syst                                                | Ferramentas de pesquisa   | Texto completo 🖉 Revistas acadêmicas (analisadas por especialistas) 🛛 All time 🥆 |        |
| <ul> <li>Ajuda</li> <li>Autoridade de<br/>publicações</li> <li>Autoridade de assuntos</li> </ul>                                                                                                    | Q Nova busca              |                                                                                  |        |
| Autoridade de     publicações     Autoridade de assuntos                                                                                                    | ③ Ajuda                   |                                                                                  |        |
| So Autoridade de assuntos                                                                                                    | Autoridade de publicações |                                                                                  |        |
|                                                                                                    | Se Autoridade de assuntos |                                                                                  |        |

### 5 – Clique em "PDF full text" para ler o artigo:

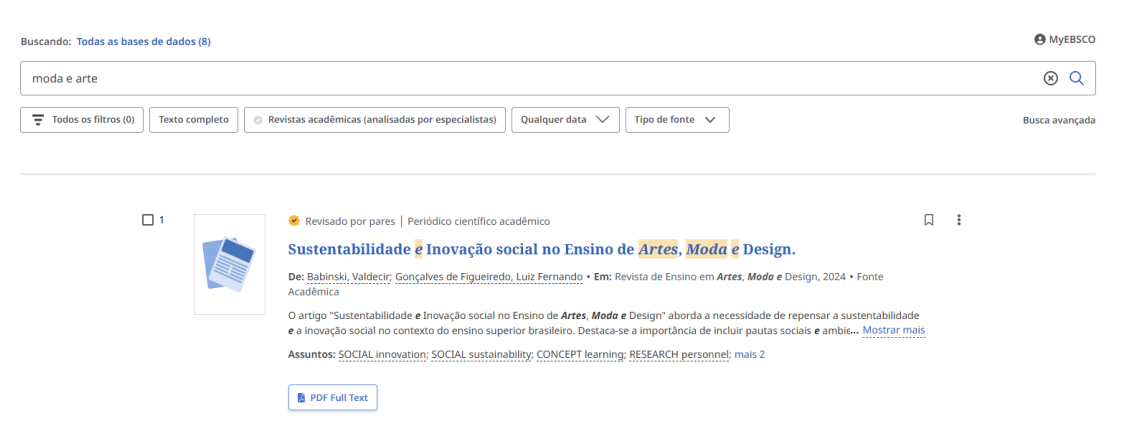

#### 6 – Acesse o artigo desejado:

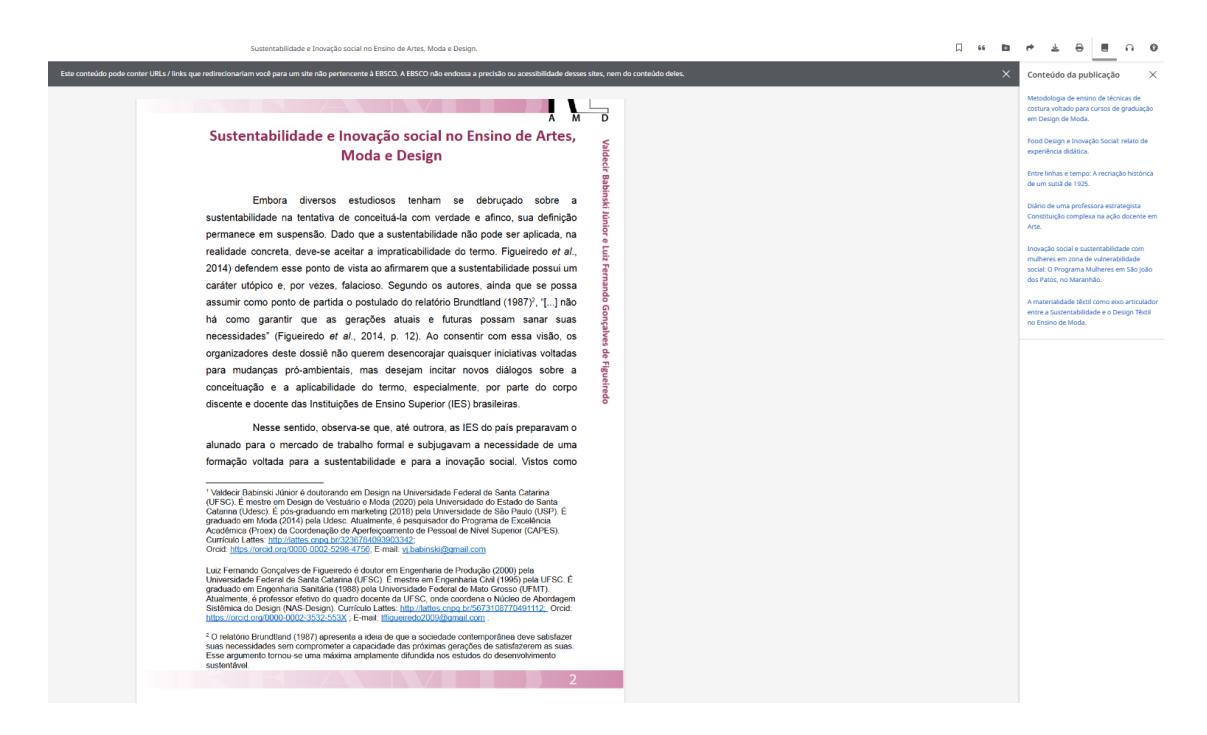

#### 7- Filtros de pesquisa

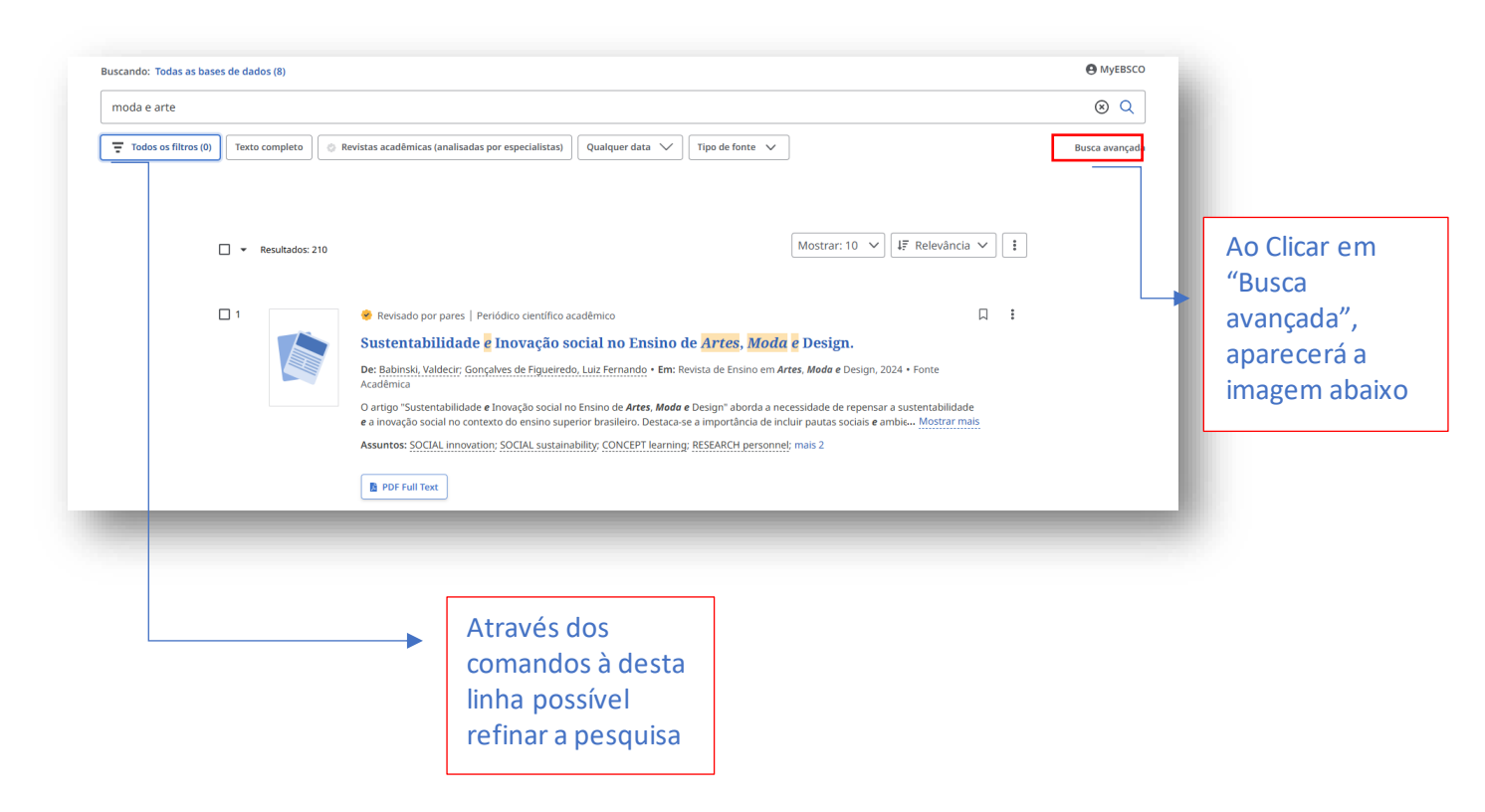

# 8. Busca avançada

| Buscando: Todas as bases de dados (8)              | Busca básica          |
|----------------------------------------------------|-----------------------|
| moda e arte                                        | (*) Todos os campos V |
| AND V                                              | Todos os campos V     |
| AND V                                              | Todos os campos 🗸 🗸   |
| Adicionar campos                                   | Buscar                |
| Filtros Opções de busca Publicações Assuntos       |                       |
| Limite seus resultados                             | Limpar tudo           |
| Texto completo                                     |                       |
| Revistas acadêmicas (analisadas por especialistas) |                       |
| Referências disponíveis                            |                       |
| Publicação                                         |                       |
|                                                    |                       |
| Data de publicação                                 |                       |
| Qualquer data                                      |                       |
| Nos últimos 12 meses                               |                       |
| 🔿 Nos últimos 5 anos                               |                       |
| Nos últimos 10 anos                                |                       |
|                                                    |                       |